# Psycle Tweak コマンドマニュアル

参照:<u>TWEAKINGS AND COMMANDS</u>

#### このマニュアルについて

このマニュアルは Psycleの TWEAKINGS AND COMMANDS を翻訳し、若干の修正、画像の追加等を行ったものです。

#### 注意事項

・このマニュアルは S.F.個人で参照するために作成したものです。

・原文をかなり意訳および変更している部分があります。

・マニュアル等の内容により起こるいかなる現象・事象において S.F.は責任を取りません。

## 目次

このマニュアルについて <u>注意事項</u> <u>目次</u> パターンからマシンを tweak するとは パターンに TWEAK か TWEAK SMOOTH コマンドを挿入する方法 マウスでリアルタイムに tweak コマンドを記録する方法 MIDI でリアルタイムに tweak コマンドを記録する方法 マシンのパラメーター番号を知る方法 Psycle ネイティブマシンの場合 VST プラグインの場合 パラメータ値を知る方法 VST プラグインの場合 Not フラブラン Point Comparison Comparison Comp パターン・コマンド グローバル/トラッカーコマンド VST コマンド サンプラーコマンド Argury Synth 2f JMDrum Svnth

### パターンからマシンを tweak するとは

「パターンからマシンを tweak する」とは、マシンのパラメータ変更をパターントラックから行うことです。 この方法で、リアル・タイム(再生中)にマシンをコントロールすることができます。 そうするためには TWEAK コマンドを使用します。ノート列で「twk」のように表示されています。

|    | 01      | ROMOSO        |   | 02     | RO   | M(    | 50      | 03       |
|----|---------|---------------|---|--------|------|-------|---------|----------|
|    | t wk    | 0000000       | 0 |        |      |       |         |          |
|    |         |               | 1 |        |      |       |         |          |
|    |         |               |   |        |      |       |         |          |
|    |         |               |   |        |      | - 3   |         |          |
|    | 2.2.5   |               |   |        |      |       |         | t        |
|    |         |               |   |        |      |       |         |          |
|    |         |               |   |        |      |       |         |          |
|    | 20202   |               |   | 202020 | 1.12 |       |         | 2 2 2    |
|    |         |               |   |        |      |       |         |          |
| a. |         |               | 1 |        |      | - 6   | 1.1.1.1 |          |
|    |         |               |   |        |      |       |         |          |
|    |         |               | 1 |        |      |       |         |          |
|    | 7.7.7   |               | 1 | 7      |      |       |         | 7.7.7    |
|    |         |               |   |        |      | - 1   |         |          |
| -  |         |               |   |        |      |       |         |          |
|    |         |               | • |        |      |       |         |          |
| +  |         |               | 1 | H H H  |      | • •   |         |          |
| 1  |         |               | 1 |        |      | - 6   |         |          |
|    |         | <u></u>       |   |        | • •  |       |         |          |
|    |         |               | • | T T T  |      | • • • | <u></u> |          |
| -  |         |               | • | 7.7.7  |      | - 6   |         |          |
| •  |         |               |   |        |      | -     |         |          |
| -  |         |               | 1 |        | 1.10 |       |         |          |
|    | and sur |               |   | 111000 | 1.1  |       |         | in a sub |
| 1  |         | 1 1 1 1 1 1 1 | 1 |        | 1 1  | •••   |         |          |
|    |         |               | - | 1.000  |      |       |         |          |
| *  |         |               |   |        |      |       |         |          |

さらに、TWEAK SMOOTH コマンドを使用してもよいでしょう。

「tws」コマンドは、ノート列の中の「tws」として表示されます。

「tws」は「tws」がパターンある位置からある位置まで滑らかにパラメーターを変更する点において「twk」と異なります。

「twk」は、ソングの初期化に役立ち、少ないのオーバーヘッドですみます。

「tws」は補完された「twk」コマンドを64サンプルごとに送るので、「tws」は滑らかなフィルタ変化や、フェードなどに使用します。

| ) |   | 0 | 1   | R  | 0  | ) 1 | 1  | 0 | 5 | C |    |   | 0  | 2   | R | 0   | ) | 4  | 0 | 5  | C |   |   | 0 | 3  |
|---|---|---|-----|----|----|-----|----|---|---|---|----|---|----|-----|---|-----|---|----|---|----|---|---|---|---|----|
| 6 | t | W | ιk  | 0  | 0  | 0   | 0  | 0 | 0 | 0 | 0  | - | .+ | -   |   | · , |   |    | R | ÷. | ÷ |   | - | - | -  |
|   | - | - | -   | (2 | 2) | (3  | 3) |   | ( | 4 | ), | - | +  |     |   |     |   |    |   |    |   |   | - | 4 | -  |
|   | - | - | -   | -  |    |     | 2  |   |   |   | -  | - | +  | -   |   |     |   | -2 |   |    |   | - | - | - | -  |
|   | - | - | 54  |    |    | 4   |    |   |   |   |    | - |    | 5.  |   |     | 4 |    |   | •  |   |   | - | - | 50 |
|   | - | - | -   |    |    | 4   |    |   |   |   |    | - | -  | -   |   |     |   |    |   |    | 4 |   | - | - | -  |
|   | - |   | -   |    |    | 4   | 2  |   |   |   |    | - |    | -   |   |     |   | 2  |   |    |   |   | - |   | -  |
|   | - | - | 123 |    |    | ,   |    |   |   |   |    | - | 2  | 129 |   | -   |   |    |   |    |   |   | - | 2 | 29 |

(1)は、TWEAK コマンドを挿入します。挿入するためには TWK キー(@)を押すべきです。TWK キーを押すと「twK」が表示されます。 「tws」のためのキーもあります。

twk キーは言語により異なりますが、設定で変更することも可能です。

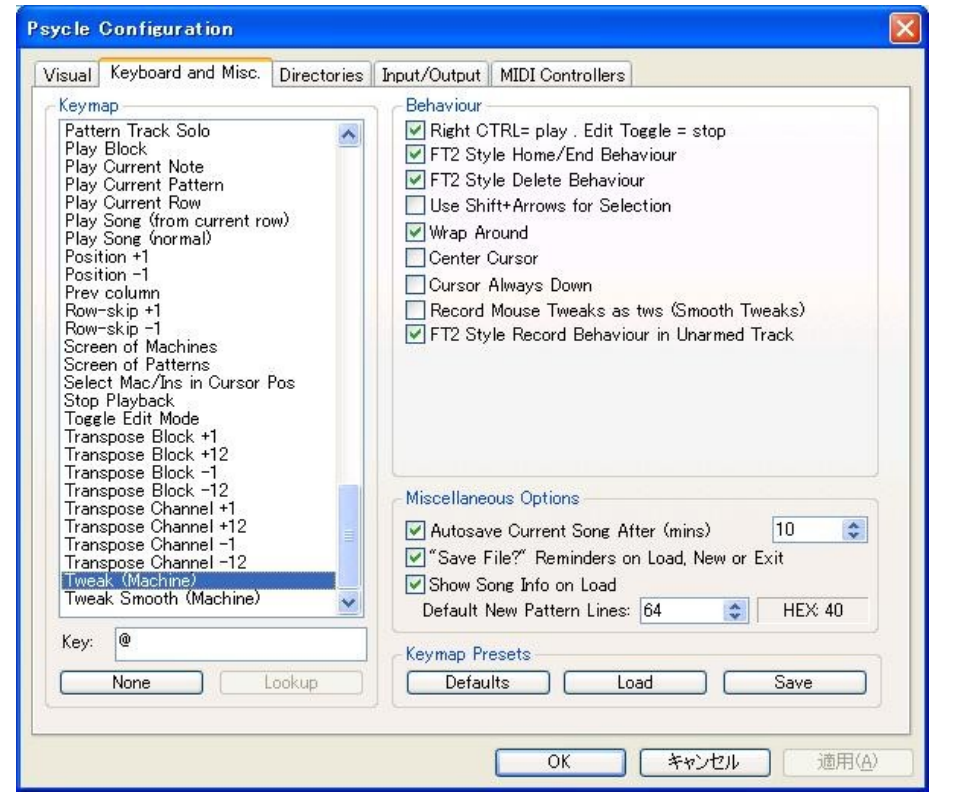

(2)は、変更したいコントローラー/パラメーターを定義します。詳細は、マシンのパラメーター番号を知る方法をご覧ください。

(3)は、マシン番号を指定します。この番号は、コンボボックスの中で、あるいはマシンダイアログの中で示される番号です。
(4)は、パラメータがとる値を指定します。ネイティブプラグインおよび <u>VST プラグイン</u>の間にわずかな違いがあります。
「パラメータ値を知る方法」をごらんださい。

| Pattern S | tep 1     | ✓ 00: chord2         | Gear Rack MIDI | <b>~</b> 0 |
|-----------|-----------|----------------------|----------------|------------|
| 00.00     |           | Line 00: chord2      |                | )sO        |
| 00:00 ^   | •         | 01: Bass Drum        |                |            |
| 01:01     | -         | 402: Sequece         | WK 00000000    |            |
| 02:04     |           | 03: Snare1           | WK UUUU3332    |            |
| 03: 05    |           | 404: chord1          | wk 000066666   |            |
| 04:02     | Ø         | 305: Bass            | wk 00009998    |            |
| 05:03     |           | 406: Drum2.2         | wk 0000CCCC    | 1.1.1.1    |
| 06:02     | 0         | 907: Snare           | wk0000FFFF     |            |
| 07:03     |           | 908: lead            |                |            |
| 08:06     | New       | 109: lead2           |                | ere ere    |
| 09:07     |           | 80A: vo1             |                |            |
| 0A: 06    | Clope     | 90B: HiHat           |                |            |
| 0B: 0A    | Ciones    | 1 COC: voice mod     | 22             |            |
| 0C: 08    | Ins       | 1 1 OD: Voice        |                |            |
| 0D: 09    | LIII      | 120E: Cheeze Machine |                |            |
| 0E: 08    | Cut       |                      |                |            |
| 0E: 0B    | Cuc       | 14                   |                |            |
| 10,00     | Conul     | 1 day and a Upperday |                |            |
| 11,00     | Copy      | 1 940: mda vocoder   |                |            |
| 12:00     | (Dearbor) | 1 941: Freeverb      |                |            |
| 12:0F     | Paste     | 1 42: VNoiseGate     |                |            |
| 13:10     |           | 1 943: Delay         |                | 1.1.1.1    |
| 14:15     | Del       | 44: Freeverb         |                |            |
| 15: 0D    |           | 45: JS Compresseur   |                | 1.1.1.1    |
| 16: 0F    | Clear     | 2146: mda Stereo     |                |            |
| 17: 0E 🞽  |           | 2 47: dB Compressor  |                |            |
|           | Sort      | 2 348: BJ Flanger    |                |            |
|           |           | 24 C-70002           |                |            |

例:

twk 05 42 0067

05はパラメーター05を示します。

42はエフェクト番号2を示します

0067はパラメータ値を示します。

スタートと終了の値をセットし、それらおよび間を選択した後右クリックメニューの補完コマンドを選択することでスムーズに補完することができます。

|                           |                     | 03  |
|---------------------------|---------------------|-----|
| t wk 0000000              | 0                   |     |
| t ws 0000000              | 0                   |     |
|                           |                     |     |
|                           |                     |     |
| 5.5.5. CO. C. C. C. C. C. | . <del> </del>      | -10 |
| twk0000FFF                | Undo                | -   |
|                           | Dede                | -   |
|                           | Redo                | -   |
|                           | Block Cut           | -   |
|                           |                     | -   |
|                           | Block Copy          | -   |
|                           | Block <u>P</u> aste | -   |
| 7.7.7.4.4.4.4.4.4         | Block Mix Paste     | -   |
|                           | Block Delete        | -   |
|                           | BIOOK DOIO          | -   |
|                           | Interpolate Effect  |     |
|                           | Change Generator    | -   |

| _ |    |    |      |      |      |    |       |   |
|---|----|----|------|------|------|----|-------|---|
|   | 01 | R  | ) M( | 05   | 0    | 02 | R     | ) |
| t | wk | 00 | 0.0  | 0.0  | 00   |    | 1.016 |   |
| t | wk | 00 | 0.0  | 33   | 32   |    |       |   |
| t | wk | 00 | 0.0  | 66   | 66   |    | 1.51  |   |
| t | wk | 00 | 00   | 99   | 98   |    |       | 1 |
| t | wk | 00 | 0.0  | CC   | CC   |    | 1.4   |   |
| t | wk | 00 | 00   | FF   | FF   |    |       |   |
|   |    |    |      | 285  | 16/1 |    | 133   |   |
| - |    |    | 1.1  | 1.11 | 1.11 |    |       |   |
|   |    |    |      |      |      |    | 1.836 |   |

これは、twsコマンドの代わりとして手軽に使えます。

## マウスでリアルタイムに tweak コマンドを記録する方法

config/Keyboard and Misc に行って、「Record Mouse Tweaks as tws(Smooth Tweaks)」をチェックすることを確かめてください。
twk コマンドを代わりに記録したい場合は、それを uncheck してください。

| sycle Configuration                                                                                                    |             |                                                                                                    |                                                                                                    |                                                                      |  |
|----------------------------------------------------------------------------------------------------|-------------|----------------------------------------------------------------------------------------------------|----------------------------------------------------------------------------------------------------|----------------------------------------------------------------------|--|
| Visual Keyboard and Misc.<br>Keymap<br>Add New Machine<br>Block Copy<br>Block Cut<br>Block Delete<br>Block Double<br>Block End<br>Block End<br>Block Interpolate<br>Block Mix<br>Block Paste<br>Block Select All<br>Block Select Column<br>Block Select Column<br>Block Set Instrument<br>Block Start<br>Block Start<br>Block Unmark<br>Clear Row | Directories | Input/Output<br>Behaviour<br>Right C<br>FT2 Sty<br>FT2 Sty<br>Use Shi<br>Wrap Ar<br>Center O<br>Cursor<br>Record | MIDI Controllers<br>TRL= play . Edit To<br>de Home/End Behaviou<br>de Delete Behaviou<br>ift+Arrows for Sele<br>round<br>Cursor<br>Always Down<br>Mouse Tweaks as<br>de Record Benavio | oggle = stop<br>aviour<br>ur<br>action<br><u>tws (Smooth Tweaks)</u> |  |

2. シークエンサーの左下の「record tweaks」をチェックしてあることを確認してください。

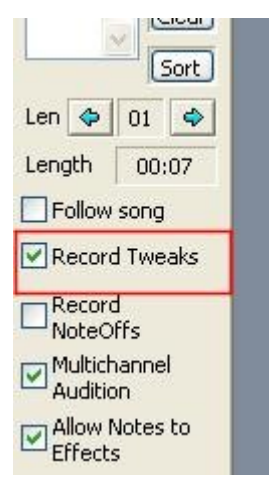

- 3. 記録したいマシンの GUI 画面をオープンします。
- 4. パターン・エディターで、記録したいトラックにカーソルをセットします。
- 5. レコード・ボタンがオンであることを確かめてください。
- 6. プレイボタンを押してつまみを「ぐい」とつまみをひねり始めてください。

#### MIDI でリアルタイムに tweak コマンドを記録する方法

コントローラー・メニューに行って、あなたが記録したい情報のコントローラーおよび範囲をセット・アップしてください。
記録するマシンのパラメーター番号を知る必要があるでしょう。

| /isual Keyboard ar<br>MIDI Behaviour (va | nd Misc.<br>lues in Hi | Direct | ories Ir | nput/0 | utput M | IDI Contro | llers |    |    |       |
|------------------------------------------|------------------------|--------|----------|--------|---------|------------|-------|----|----|-------|
| Map Velocity                             |                        | to     | cmd      | *      | с       | from       | 0     | to | ff |       |
| Map Pitch Wheel                          |                        | to     | cmd      | *      | 1       | from       | 0     | to | ff |       |
| Map Controller                           | 1                      | to     | cmd      | *      | 1       | from       | 0     | to | ff | Learn |
| Map Controller                           | 2                      | to     | cmd      | ~      | 2       | from       | 0     | to | ff | Learn |
| Map Controller                           | 3                      | to     | cmd      | ~      | 3       | from       | 0     | to | ff | Learn |
| Map Controller                           | 4                      | to     | cmd      | *      | 4       | from       | 0     | to | ff | Learn |
| Map Controller                           | 5                      | to     | cmd      | *      | 5       | from       | 0     | to | ff | Learn |
| Map Controller                           | 6                      | to     | cmd      | *      | 6       | from       | 0     | to | ff | Learn |
| Map Controller                           | 7                      | to     | cmd      | *      | 7       | from       | 0     | to | ff | Learn |
| Map Controller                           | 8                      | to     | cmd      | *      | 8       | from       | 0     | to | ff | Learn |
| Map Controller                           | 9                      | to     | cmd      | ~      | 9       | from       | 0     | to | ff | Learn |
| Map Controller                           | а                      | to     | cmd      | ~      | а       | from       | 0     | to | ff | Learn |
| Map Controller                           | Ь                      | to     | cmd      | ~      | Ь       | from       | 0     | to | ff | Learn |
| Map Controller                           | с                      | to     | cmd      | ~      | с       | from       | 0     | to | ff | Learn |
| Map Controller                           | d                      | to     | cmd      | *      | d       | from       | 0     | to | ff | Learn |
| Map Controller                           | е                      | to     | cmd      | *      | е       | from       | 0     | to | ff | Learn |
| Map Controller                           | f                      | to     | cmd      | *      | f       | from       | 0     | to | ff | Learn |
| Map Controller                           | 10                     | to     | cmd      | ~      | 10      | from       | 0     | to | ff | Learn |

- 2. シークエンサーの下の右の中で「record tweaks」をチェックしてあることを確認してください。
- 3. パターン・エディターで、記録したいトラックにカーソルをセットします。
- 4. レコード・ボタンがオンであることを確かめてください。
- 5. プレイボタンを押してつまみを「ぐい」とつまみをひねり始めてください。

## マシンのパラメーター番号を知る方法

プラグインのパラメーター番号を知る方法はいくつかあります。一番簡単なのは、「MIDI/Params/Sample」コンボボックスの「Params」 を選択する方法です。次のコンボボックスは、選択された機械のパラメーター・リストで更新されるでしょう。 twk コマンドを挿入するとき、選択された番号はパターントラックに自動的に加えられます。

| Pattern S | tep 1  | • 0  | )2: Syn | th1 VST | ï 🔽            |                 | Ge                                       | ar Rack        | Ī      | Para  | ms  | * | 04: | osc2 kbd track         | ~ |
|-----------|--------|------|---------|---------|----------------|-----------------|------------------------------------------|----------------|--------|-------|-----|---|-----|------------------------|---|
| 00:00     |        | Line | 00      | R 🖲 M ( | 0=0            | 01 5            |                                          | )sO            | O      | R     | )MC | s | 04: | osc2 kbd track         | ^ |
| 01:01     |        | 0    | F - 6   | 0002    |                | t wk 🕻          | 402                                      | 0000           |        |       |     |   | 06  | OSC SVDC               |   |
| 02:04     | •      | 1    |         |         |                |                 |                                          |                | 1      |       |     |   | 07  | osc ring modulation    |   |
| 03: 05    |        | 2    |         |         |                |                 |                                          |                |        |       |     |   | 08: | osc nulse width        |   |
|           | 0      | 3    |         |         | ananan         | <u>. 1202</u>   | an an an an an an an an an an an an an a | and the second | 20200  | й     |     |   | 09: | osc key shift          | _ |
|           |        | 4    |         |         |                |                 |                                          |                | - + -  |       |     |   | OA: | osc mod env on/off     |   |
|           | 0      | 5    |         |         | C              |                 |                                          |                | -15.5  |       |     |   | OB: | osc mod env amount     |   |
|           |        | 6    |         |         |                |                 |                                          |                | - 14 - |       |     |   | OC: | osc mod env attack     |   |
|           | New    | 7    |         |         |                |                 |                                          |                |        |       |     |   | OD: | osc2 p.env decav       |   |
|           |        | 8    |         |         | Contractory of |                 |                                          |                | -      |       |     |   | OF: | filter type            |   |
|           | Clope  | 9    |         |         |                |                 |                                          |                |        |       | a   |   | OF: | filter attack          |   |
|           |        | 10   |         |         |                |                 |                                          |                |        |       |     |   | 10: | filter decay           |   |
|           | Ins    | 11   |         |         | ana ana d      | <u> 1202</u> 0. | an an an an an an an an an an an an an a | and the second | 50200  | i     |     |   | 11  | filter sustain         |   |
|           | (Lins) | 12   | A- 6    | 0002    |                |                 |                                          |                |        |       |     |   | 12: | filter release         |   |
|           | Cut    | 13   |         |         | C.C.C.         |                 |                                          |                | tit.s  |       |     |   | 13: | *filter freg.          |   |
|           |        | 14   |         |         |                |                 |                                          |                |        |       |     | 1 | 14  | *filter resonance      |   |
|           | Copy   | 15   | off     | 0002    |                |                 | .77%                                     | WON ST         | 5      | - 包番  | 号「  |   | 15  | filter amount          |   |
|           | JOSE / | 16   |         |         | Constant of    |                 |                                          |                |        |       |     |   | 16: | filter khd track       |   |
|           | Paste  | 17   |         |         |                |                 |                                          |                |        |       | 2.  |   | 17  | filter distortion      |   |
|           |        | 18   |         |         |                |                 |                                          |                |        |       |     |   | 18  | filter velocity switch |   |
|           | Del    | 19   |         |         |                | - · · · ·       |                                          |                | 10000  |       |     |   | 19  | amp attack             |   |
|           |        | 20   |         |         |                | ;               |                                          |                |        |       |     |   | 14  | amp decay              |   |
|           | Clear  | 21   |         |         |                |                 |                                          |                | - 17   |       |     |   | 18  | amp sustain            |   |
| N.        |        | 22   |         |         |                |                 |                                          |                |        |       |     |   | 10  | amp release            |   |
|           | Sort   | 23   |         |         |                |                 |                                          |                |        |       |     |   | ID  | amp release            |   |
|           |        | 24   | C-7     | 0002    |                |                 |                                          |                |        |       |     |   | 1E. | amp yelocity sens      |   |
| Len 💠 O   | 14 🔷   | 25   |         |         |                |                 |                                          |                |        |       |     |   | 1E. | amp volocicy sons.     |   |
|           |        | 26   |         |         |                |                 |                                          |                |        | 1000  |     |   | 20. | arpeggiator cype       |   |
| Length    | 00:16  | 27   |         |         |                | <u>.</u>        |                                          |                | 10000  | č., . |     |   | 21. | arpeggiator beat       | V |
|           |        | 28   |         |         |                |                 |                                          |                | ь н н  |       |     |   |     |                        |   |

さらに、次のような方法によっても知ることができます。

# Psycle ネイティブマシンの場合

パラメーターのウィンドウを開いて望むパラメーター上で右クリックすると、「Tweaking(ぐいとひねる)」ダイアログがポップアップします。 このダイアログのタイトル・バーに、HEX(16 進数)で番号が表示されています。これがパラメーターの番号です。 このダイアログでは、さらに完全な「twk」ラインを持っています。

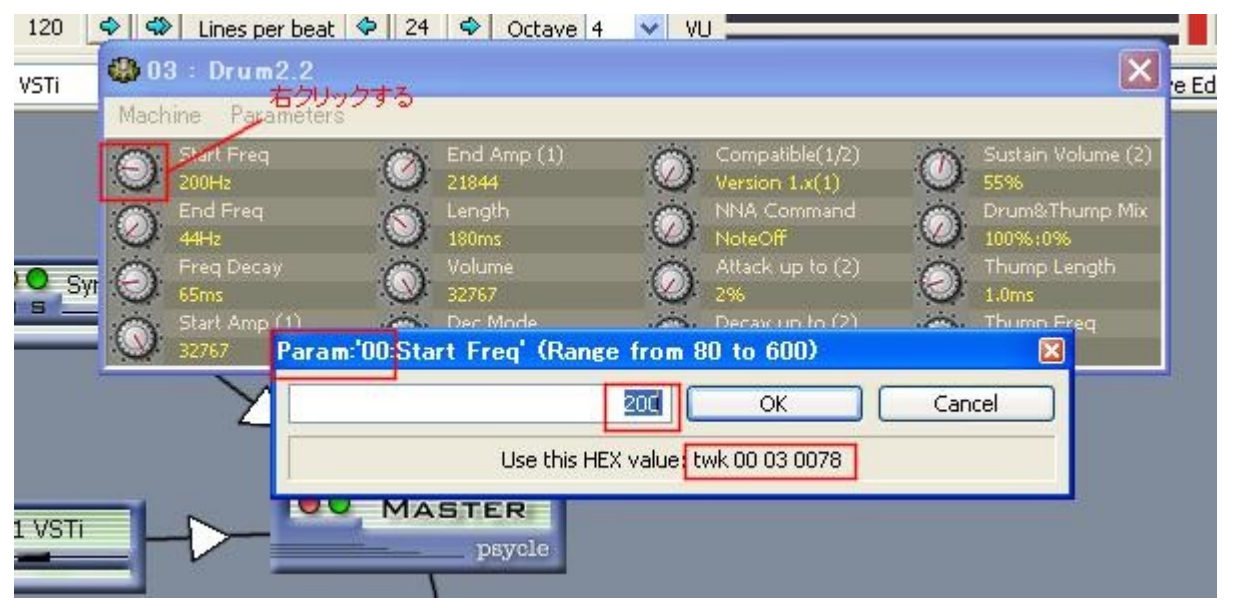

## VST プラグインの場合

パラメーターのウィンドウを開くと、右側にパラメーターのリストが表示されます。番号は HEX でこれらのパラメーターに付けられています。 これがパラメータ番号です。

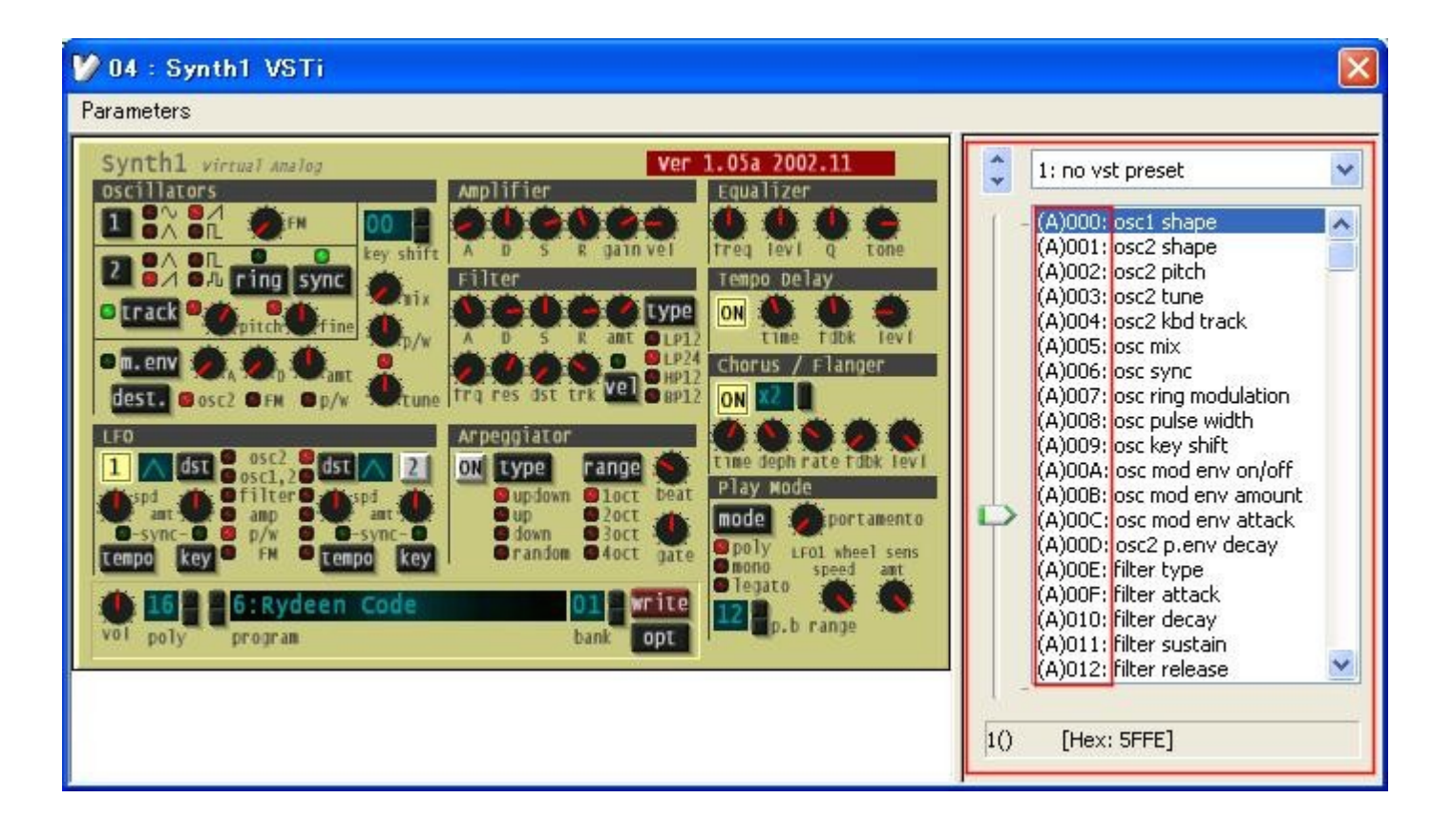

#### パラメータ値を知る方法

VST プラグインとPsycle プラグインおよび内部プラグインにはパラメータ値の違いがあります。

#### <u>VST プラグイン</u>の場合

値は固定範囲を持っています。0は最も小さな値です。また、FFFFは最も大きい値となります。

#### Psycle のネイティブプラグインの場合

つまみによって設定できる範囲が違います。希望の位置につまみを動かし、右クリックして「Tweaking(ぐいとひねる)」ダイアログを表示 させて、エディットボックスの値、もしくは完全な「twk」行の値のどちらかを見るために右クリックして「Tweaking(ぐいとひねる)」ダイアログ を表示させる必要があります。

| Param:'00:Start Freg' (Range from 8 | 80 to 600)     | 8      |
|-------------------------------------|----------------|--------|
| 200                                 | ок             | Cancel |
| Use this HEX value: t               | :wk 00 03 0078 |        |

アドバイス:

つまみの最小値が0(VCF Envmodのように)でない場合は最小値が0の意味となります。

#### Psycle インターナルマシンの場合

通常0と128(あるいは0および256)の間の値を持っています。

マイナスの値を設定するためには変換(マイナス値の絶対値+0x8000)が必要です。

例:-4の場合は 0x8000を設定したい絶対値に加えて、0x8004とします。

Mcm コマンドは Twk コマンドと同様に働きます。

下の図のようなパターン列である場合、

| VSTi 💽 | < 1 >  | Gear Rack | MIDI       | ✓ 0     | 1: MIDI Channel 02 | ~ 4  |
|--------|--------|-----------|------------|---------|--------------------|------|
| MOSO   | 01 R   | Os OM     | 02 R.O.    | MOsO    | 03 R. MOSO         | 04 R |
| 02     | twk 04 | 020000    | Mc m 0 1 0 | 20000   |                    |      |
|        |        |           | (2).       | (3) (4) |                    |      |
|        |        |           |            |         |                    |      |
|        |        |           |            |         |                    |      |
|        |        |           |            |         |                    |      |
|        |        |           |            |         |                    |      |

(1)Mcm コマンドを挿入します。Mcm コマンドを挿入するには Mcm キーを押します。 キーボード配置セッティングでの現在値をチェックするか変更してください。

(2)送りたい CC(コントロール・コマンド番号)を設定します。

何を設定すべきかはプラグインのドキュメントやMIDIドキュメントをチェックする必要があります。

(3)ちょうど"Tweak"で行うように、マシン番号を指定します。

この数は、コンボボックスの中で、あるいはマシンダイアログの中で示される番号です。

|   | Patter | rn Sl | tep  | 1         | ~   |     | 00: chord2                  | ~   | 4   | Þ   | G    | ear | Ra  | ick  | )    |        | MID | I  |    | ~     |   | 0  |
|---|--------|-------|------|-----------|-----|-----|-----------------------------|-----|-----|-----|------|-----|-----|------|------|--------|-----|----|----|-------|---|----|
| 0 | 0: 00  | ~     | 6    | 5         | Lir | ne  | 00: chord2<br>01: Bacc Drum | 0   | )1  | R   | M    | 0   | s   |      |      | 02     | R   |    | 40 | )5    | O |    |
| 0 | 1:01   | -     | -    |           |     | C   | 02: Sequece                 | V   | ٧k  | 00  | 0    | 00  | 0.0 | 0 0  | -    |        |     |    |    |       |   |    |
| 0 | 2:04   |       | 0    |           |     | 1   | 03: Spare1                  | v   | vk  | 0.0 | 0    | 03  | 33  | 32   |      |        |     |    | -  |       |   |    |
| 0 | 3: 05  |       | -    | -         |     | 2   | 04: chord1                  | V   | ٧k  | 0.0 | 0    | ) 6 | 66  | 6    |      | 1999   |     |    |    | 10510 |   |    |
| 0 | 4:02   |       | 0    |           |     | 3   | 05: Bass                    | V   | ٧k  | 00  | 0    | 9 0 | 99  | 8    |      | - 10   |     |    | -  |       |   |    |
| 0 | 5:03   |       |      | _         |     | 4   | 06: Drum2 2                 | v   | ٧k  | 0.0 | 0    | DIC | CO  | C    |      |        |     | 4  | 3  |       |   |    |
| 0 | 6: 02  |       | 6    | P         |     | 5   | 07: Spare                   | V   | ٧k  | 00  | 0    | DF  | FF  | F    |      | . 14-3 |     |    |    |       |   |    |
| 0 | 7:03   |       | 1000 |           |     | e   | 08: lead                    | -   | -   |     |      |     |     |      |      |        |     |    |    |       |   |    |
| 0 | 8:06   |       | Ne   | -         |     | 7   | 09: lead2                   | -   | =   | 1.1 |      |     |     |      | 7/13 |        |     |    |    | in an |   |    |
| 0 | 9:07   |       | 100  |           |     | 8   | 0A: vol                     | 1   |     |     |      |     |     |      |      |        |     |    | 4  |       |   |    |
| 0 | A: 06  |       | Clo  | nel       |     | 9   | OB: HiHat                   | -   |     |     |      | 101 |     |      |      |        |     |    |    |       |   |    |
| 0 | B: 0A  | -     | Cito |           |     | 1 C | OC: voice mod               | -   | -   |     |      |     |     |      |      | 1920   |     |    |    | 12510 |   |    |
| 0 | C: 08  |       | In   | s         |     | 1 1 | OD: Voice                   | 4   | ÷   |     |      |     |     |      |      | 10     |     |    | -  |       |   |    |
| 0 | D: 09  |       | 1    | 2         |     | 12  | OE: Cheeze Machine          | -   | it: |     | 110  |     |     |      |      |        |     |    | 3  |       | 1 |    |
| 0 | E: 08  |       | 6    | the state |     | 13  | OE: vo2                     | -   | +   |     |      |     |     | -    |      |        |     |    |    |       |   |    |
| 0 | F: 08  |       |      | _         |     | 14  |                             |     | ÷   |     |      |     |     |      |      | • (e)  |     |    | 8  |       |   |    |
| 1 | 0: 0C  |       | Co   | DV        |     | 15  | 40: mda Vocoder             | -   |     |     |      |     |     |      | 71.7 |        |     |    | ×. | in e  |   |    |
| 1 | 1: 0D  |       | -    | _         |     | 16  | 41: Freeverb                | 100 |     |     |      |     |     | -    |      |        |     |    | 4  |       |   |    |
| 1 | 2: 0F  |       | Pas  | stel      |     | 17  | 42: VNoiseGate              | 1   |     |     |      |     |     |      | +    |        |     |    | -  |       |   | 1  |
| 1 | 3: 10  |       | _    |           |     | 18  | 43: Delay                   | -   | -   |     |      |     |     | an i |      | 120    |     |    |    | 12510 |   |    |
| 1 | 4:15   |       | D    | eD        |     | 19  | 44: Freeverh                | -   | ÷   |     |      |     |     |      |      | • •    |     |    | 14 |       |   | -  |
| 1 | 5: 0D  |       |      | _         |     | 20  | 45: 15 Compresseur          | -   | 16  |     | 100  |     |     | -    | +    |        | 1.1 | 1. | 3  |       | 1 |    |
| 1 | 6: 0F  |       | Cle  | ar        |     | 21  | 46: mda Stereo              | -   | +   |     |      |     |     | -    |      |        |     |    |    |       |   |    |
| 1 | 7: 0E  | *     |      |           |     | 22  | 47: dB Compressor           | -   | ÷   |     | 1    |     |     |      |      |        |     |    |    |       |   |    |
|   |        |       | So   | rt        |     | 23  | 48: BJ Flanger              | -   | -   |     | 1.00 |     |     |      | 7/3  | 2,570  |     | 1. |    |       |   |    |
|   | 1      | 10-   | -    |           |     | 24  | TC-70002                    |     | 14  |     |      | 1   |     | 22   |      |        |     |    | 24 |       |   | 10 |

(4)、パラメーターがとる値を指定します。

(4)は2つの値 AABBの2つのグループに分割されます。AAのみ必要とするかもしれません。

例:NoteOnを送る:

Mcm 90 01 3C7F

- 90は MIDI チャンネル 1(0)上の NoteOn(9)を意味します。
- 01 はジェネレーター(マシン)番号1を意味します。
- 3CはノートC-5を意味します。(3Cを10進数に直すと60)
- 7F はベロシティ(ボリューム)を意味します。

パターン・コマンド

Psycleは、さらにコマンド列の中でいくつかの「Old School」コマンドを使用することができます。

現在サポートされているのは次のとおりです。

# グローバル/トラッカーコマンド

| FFxx | BPM(Beat Per Minutes)を変更します。                                                                                                    |
|------|----------------------------------------------------------------------------------------------------|
| FExx | 1拍中の <u>Tick 数</u> を変更します。                                                                                                    |
| FDxx | Tick 分発音タイミングを遅らせます。(xx/256 ticks)ノートオフも同様に動作します。                                                                                                    |
| FCxx | <u>Tick</u> 分発音タイミングを遅らせます。(xx/256 ticks)ノートオフも同様に動作します。<br>グローバル、ワイヤ(接続)ボリュームを変更します。<br>例:<br>FC80 グローバルボリュームを半分にセットします。<br>01 05 FC40 ジェネレータ5のワイヤ(接続)1のボリュームを1/4にします。<br>01 45 FC30 エフェクト5のワイヤ(接続)1のボリュームを0x30にします。<br>AUX カラムはワイヤ番号を意味します。それは、ワイヤダイアログのタイトルで確認できます。<br>01 Synth1 VSTi → Master Connection Volume ×<br>*6 サイヤ香号<br>0 db -6 db -6 d |
| FBxx | Delete Connection 0.0 dB<br>100.00%                                                                                                    |
|      | x/256 は、トリガの持続 Ticks を設定します。                                                                                                    |
| FAxy | リトリガーを継続します。                                                                                                    |
|      | x/16は、トリガの持続 Ticksを設定します。0は現在値を使用します。                                                                                                    |
|      | yはアクセラレーション値です。1-8 までがポジティブアクセラレーションで 9-f までがネガティブアクセラレーション                                                                                                    |
|      | です。                                                                                                    |
|      | 新しいバターン行でトリガーせず、前のリトリガー位置の継続を行うコマンドです。                                                                                                    |
| F8xx | マシンの定位(ハンニンク)を設定します。                                                                                                    |
|      |                                                                                                    |
|      | 05 F880 ジェネレータ5の定位(バンニング)を80(真ん中)に設定します。                                                                                                    |

## VST コマンド

| 0Cxx | ボリュームをセットします。(ノートオン時のみ有効)                            |
|------|------------------------------------------------------|
| 10xx | OLD_MIDIコマンドです。現在はドキュメント化されていません。「Mcm」コマンドを使用してください。 |

## サンプラーコマンド

| 01xx | ポルタメントアップ             |           |  |  |  |
|------|-----------------------|-----------|--|--|--|
| 02xx | ポルタメントダウン             |           |  |  |  |
| 08xx | 定位(パンニング)             | をセットします。  |  |  |  |
| 0ECx | x フレームでノート            | カットします。   |  |  |  |
| 0EDx | X フレーム分ノート            | オンを遅らせます。 |  |  |  |
| 15xx | リトリガーコマンドです。          |           |  |  |  |
|      | yはリトリガーの回数(1 だと 1 回)  |           |  |  |  |
|      | x は次の方法でボリュームを変化させます。 |           |  |  |  |
|      | 0 or 8 : 変化なし         |           |  |  |  |
|      | 1: +1                 | 9: -1     |  |  |  |
|      | 2: +2                 | A: -2     |  |  |  |
|      | 3: +4                 | B: -4     |  |  |  |
|      | 4: +8                 | C: -8     |  |  |  |
|      | 5: +16                | D: -16    |  |  |  |
|      | 6: *2/3               | E: *3/2   |  |  |  |
|      | 7: *1/2               | F: *2     |  |  |  |

## Argury Synth 2f

| 01xx | ピッチ・スライド・アップ                       |
|------|------------------------------------|
| 02xx | ピッチ・スライド・ダウン                       |
| 03xx | ピッチ・グライド                           |
| 04xy | ビブラート(x=デプス、y=speed)               |
| 07xx | VCF エンベロープのモジュレーションを変化させます。        |
| 08xx | VCF のカットオフ周波数を変化させます。              |
| 09xx | VCF のレゾナンスを変化させます。                 |
| 0Exx | x フレームでノートカットします。                  |
| 11xx | VCF のカットオフ周波数をスライドアップ(段階的に上昇)させます。 |
| 12xx | VCF のカットオフ周波数をスライドダウン(段階的に下降)させます。 |

## JMDrum Synth

| 0Cxx | ボリュームをセットします。 |
|------|---------------|